1-①インターネットを利用するにはブロバイダーと契約する必要があります。 代表的なブラウザ

OCN・biglobe・Yahoo・So-net・J:COM ・nifty・ぷらら・hi-ho・楽天ブロードバンド \*その他

| ②インターネットサイトを閲覧する                                                                                                    | には閲覧ソフトが必要です。                                                                                      |          |
|----------------------------------------------------------------------------------------------------|----------------------------------------------------------------------------------------------------|----------|
| 代表的なソフト                                                                                                    | 0                                                                                                  |          |
| *Microsoft「インターネットエク                                                                                                    | スプローラー11」 🈂                                                                                        | Canada   |
| *Mozilla <u>Fireox</u> (モジラ ファィ                                                                                                    | イアフォックス) 🌏                                                                                         | Googie   |
| *Google Chrome(グーグル クロ                                                                                                    | и- <i>L</i> ) (0                                                                                   |          |
|                                                                                                    |                                                                                                    |          |
| ٨                                                                                                    | chrome 3007 0x3337     Chrome へようこそ     Chrome は思い気気がりです。300 3-000 - 000 しけい-20-64 かちらし聞かて見物たちにおかで |          |
| Congle and the constant of the second second |                                                                                                    |          |
|                                                                                                    | ご不明な点はありますか?                                                                                       |          |
| * <u>Opera</u> <b>()</b> Opera * <u>Slei</u>                                                                                                    | <u>pnir</u> スレイプニー 🥝 *その他                                                                          | <u>h</u> |

③ポータブルサイト・インターネットの玄関口になる Web サイト (トップページ) 好きなサイトをトップページに設定をしましょう。

\*<u>Google</u> \*<u>Yahoo</u> \*エキサイト (excite) \*<u>livedor</u> \*楽天 (Infoseek) \*hao123(マイスタートページ) \*その他

エキサイト

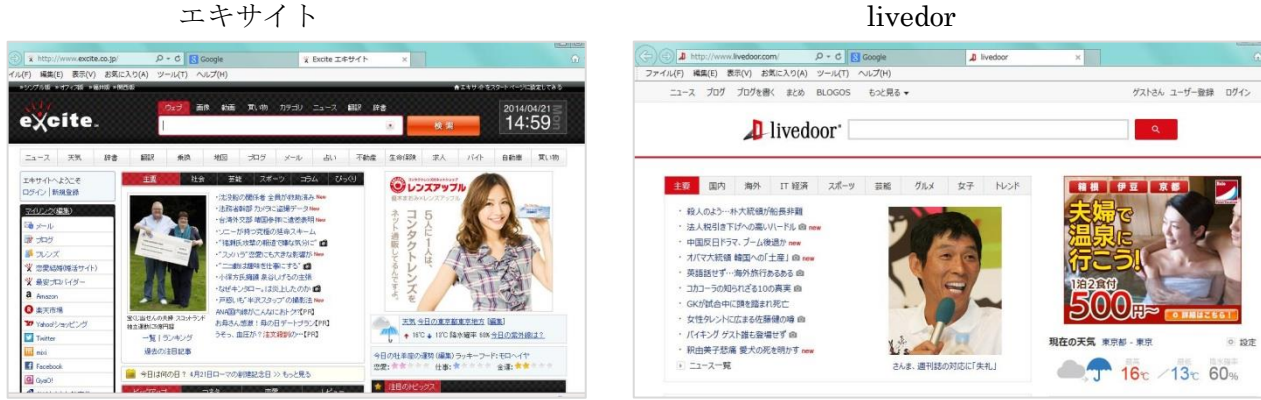

Infoseek

Hao123(マイスタート)

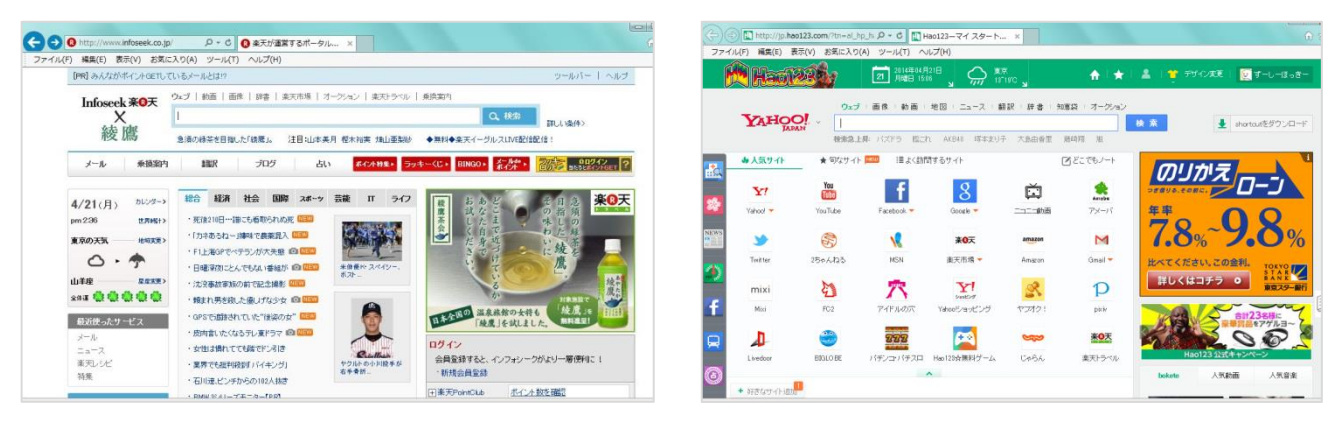

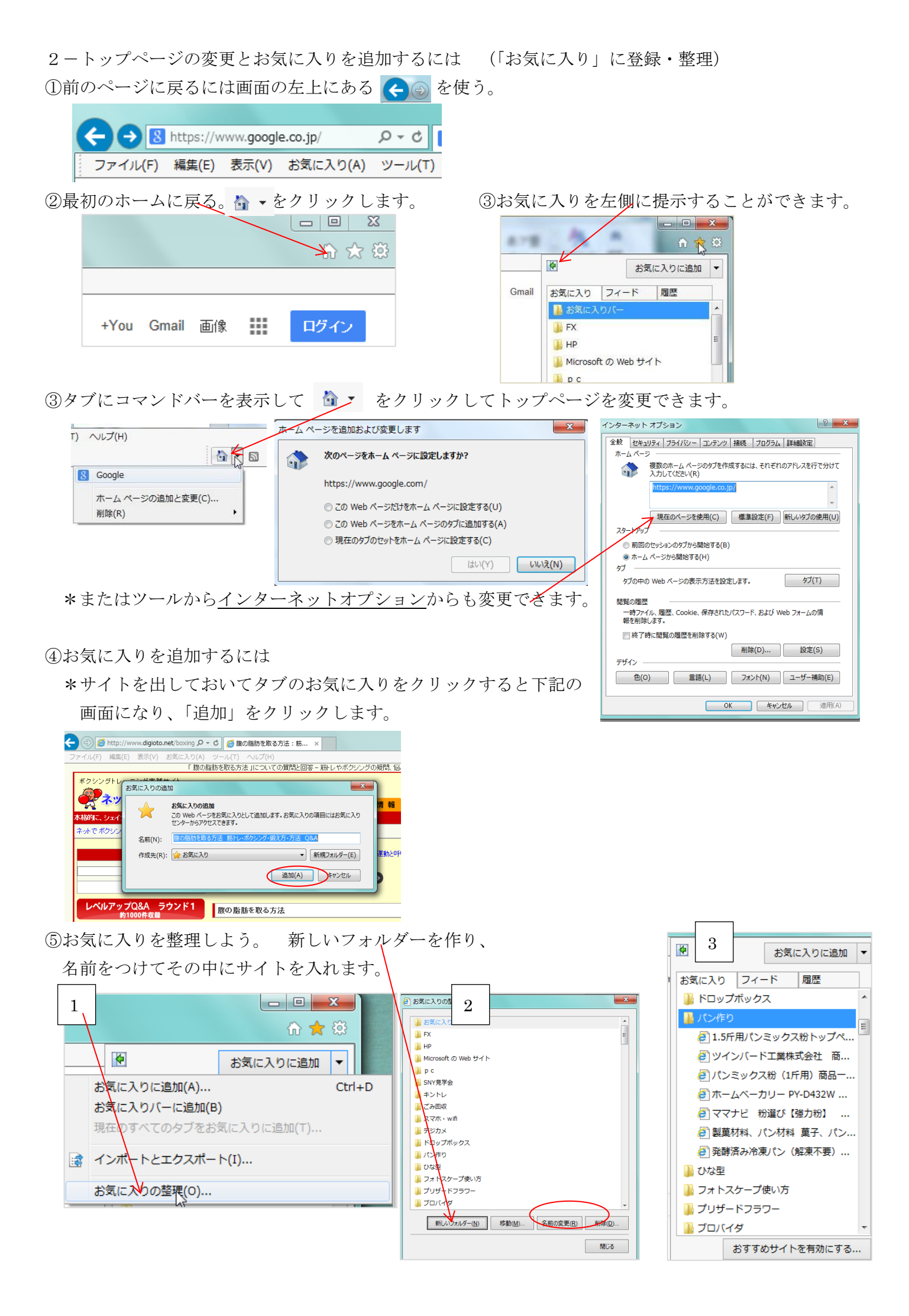

3-目的のページを検索するには

(1)トップページからのリンクを活用 になるとリンク先に入ります。 カーソルが道口に誤 (この) A http://www.livedoor.com/ P - C A livedoor
 (ク - C) A livedoor
 (ク - C) A livedoor
 (ク - C) A livedoor
 (ク - C) A livedoor
 (ク - C) A livedoor
 (ク - C) A livedoor
 (ク - C) A livedoor
 (ク - C) A livedoor
 (ク - C) A livedoor
 (ク - C) A livedoor
 (ク - C) A livedoor
 (ク - C) A livedoor
 (ク - C) A livedoor
 (ク - C) A livedoor
 (ク - C) A livedoor
 (ク - C) A livedoor
 (ク - C) A livedoor
 (ク - C) A livedoor
 (ク - C) A livedoor
 (ク - C) A livedoor
 (ク - C) A livedoor
 (ク - C) A livedoor
 (ク - C) A livedoor
 (ク - C) A livedoor
 (ク - C) A livedoor
 (ク - C) A livedoor
 (ク - C) A livedoor
 (ク - C) A livedoor
 (ク - C) A livedoor
 (ク - C) A livedoor
 (ク - C) A livedoor
 (ク - C) A livedoor
 (ク - C) A livedoor
 (ク - C) A livedoor
 (ク - C) A livedoor
 (ク - C) A livedoor
 (ク - C) A livedoor
 (ク - C) A livedoor
 (ク - C) A livedoor
 (ク - C) A livedoor
 (ク - C) A livedoor
 (ク - C) A livedoor
 (ク - C) A livedoor
 (ク - C) A livedoor
 (ク - C) A livedoor
 (ク - C) A livedoor
 (ク - C) A livedoor
 (ク - C) A livedoor
 (ク - C) A livedoor
 (ク - C) A livedoor
 (ク - C) A livedoor
 (ク - C) A livedoor
 (ク - C) A livedoor
 (ク - C) A livedoor
 (ク - C) A livedoor
 (ク - C) A livedoor
 (ク - C) A livedoor
 (ク - C) A livedoor
 (ク - C) A livedoor
 (ク - C) A livedoor
 (ク - C) A livedoor
 (ク - C) A livedoor
 (ク - C) A livedoor
 (ク - C) A livedoor
 (ク - C) A livedoor
 (ク - C) A livedoor
 (ク - C) A livedoor
 (ク - C) A livedoor
 (ク - C) A livedoor
 (ク - C) A livedoor
 (ク - C) A livedoor
 (ク - C) A livedoor
 (ク - C) A livedoor
 (ク - C) A livedoor
 (ク - C) A livedoor
 (ク - C) A livedoor
 (ク - C) A livedoor
 (ク - C) A livedoor
 (ク - C) A livedoor
 (ク - C) A livedoor
 (ク - C) A livedoor
 (ク - C) A livedoor
 (ク - C) A livedoor
 (ク - C) A livedoor
 (ク - C) A livedoor
 (ク - C) A livedoor
 (ク - ニュース プログ プログを書く まとめ BLOGOS もっと見る マ ストさん ユーザー登録 ログイン livedoor<sup>®</sup> Q 主要 国内 海外 IT 経済 スポー 芸能 グルメ 女子 トレンド **Ουομ-κ** Dell 首相、テレビ報道」所語を示す new 殺人のよう…朴大統領が船長非難 アレゼント 去人様限定 殺人のよう…林人が頭が加長弁難 中国反日ドラマ、ブーム後退か new オバマ大統領 韓国への「土産」 @ new 英語話せず…海外旅行あるある @ コカコーラの知られざる100頁実 @ GKが試合中に頭を踏まれ死亡 バイキング ゲスト誰も登場せず 回 駅中美子狭海 感犬の死を明かす 現在の天気 東京都・東京 0 107 大人AKB落選 市井のあざとい意魂 ne ▶ ニュース一覧 ▲ T 16℃ /13℃ 60% ニュースランキング 注目のテーマ ②知りたいことを検索するには検索窓に文字(言葉)を記入します。

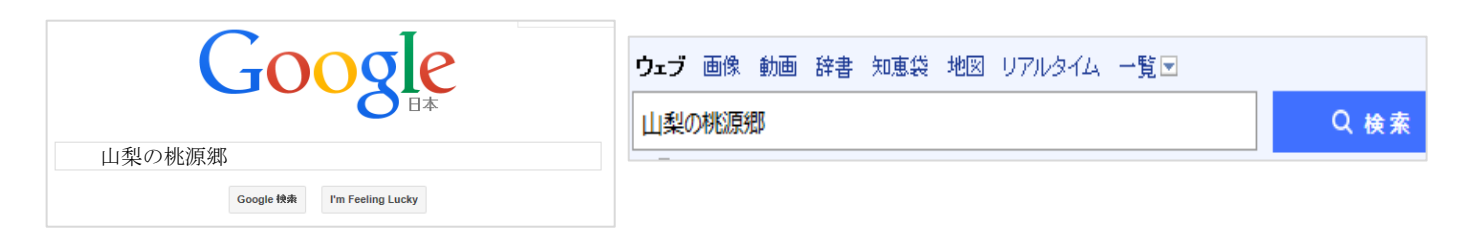

4-アクセラレータ機能

文章をドラックすると が出て素早い検索ができます。

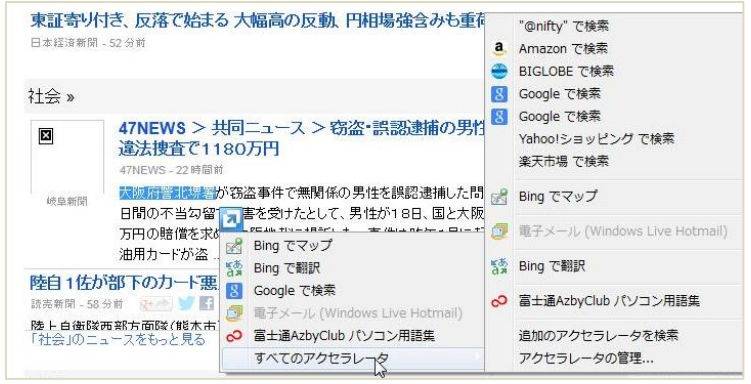

5-フリーソフトの紹介
①<u>手作りなら、思いのママ</u>
②<u>K本的に無料ソフト・フリーソフト</u>
③<u>窓の杜</u>

④<u>動画マニュアル.com パソコン便利な使い方裏ワザ</u>
 ⑤パソコン入門・IE(インターネット・エクスプローラー)基本操作
 ⑥よねさんの Word と Excel の小部屋

- 6 -ネットで購入のコツ
  ①多くのサイトを検索してサイトをお気に入りに保存して比較します。
  ②購入商品をできるだけ最少に絞ります。(例:メーカー・サイズ・色・形・金額等)
  ・デジカメ購入の例:ニコン cool pix s6800
  ③値段を比較してみましょう
- \*<u>価格.com</u> \*<u>楽天</u> \*<u>amazon</u> \*<u>ビックカメラ.COM</u> \*<u>ジャパネットたかた</u>
   \*<u>ヨドバシ</u> (www.yodobashi.com) \*<u>ヤマダモール</u> \*<u>nojima online</u>
   ④安全を確認する手段として…
  - ・SSL(暗号化システム)サイトの安全性を確認する手段の一つ SSLの導入を見分けるには会計ページの URL が <u>https://</u>になっていること。
  - ・会計するページを開いている時にURLバーの右側に「鍵」マークがあるとSSLを導入している。
  - ・「ベリサインセキュアシール」…厳しい審査に通り、かなりの金額を支配って信頼の保障を得られる。

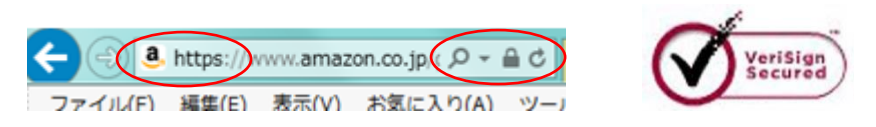

7-ネットで買い物をしたら…

①メール受信ボックスに注文内容が来るのでメールは必要になります。

・デジカメフィルタ

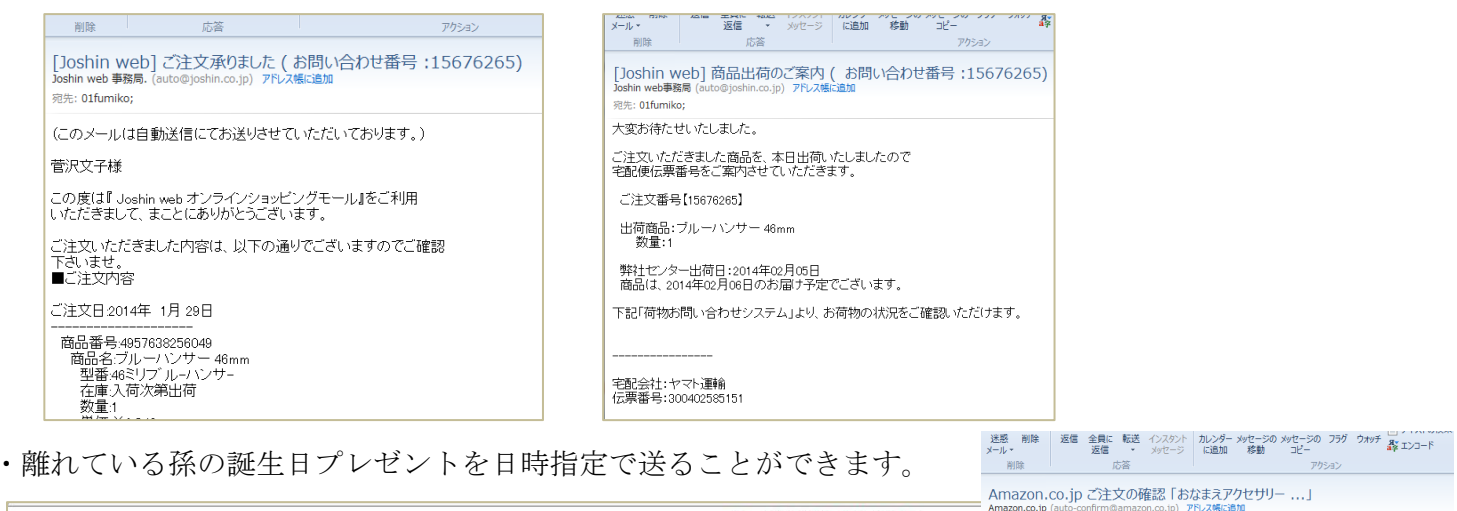

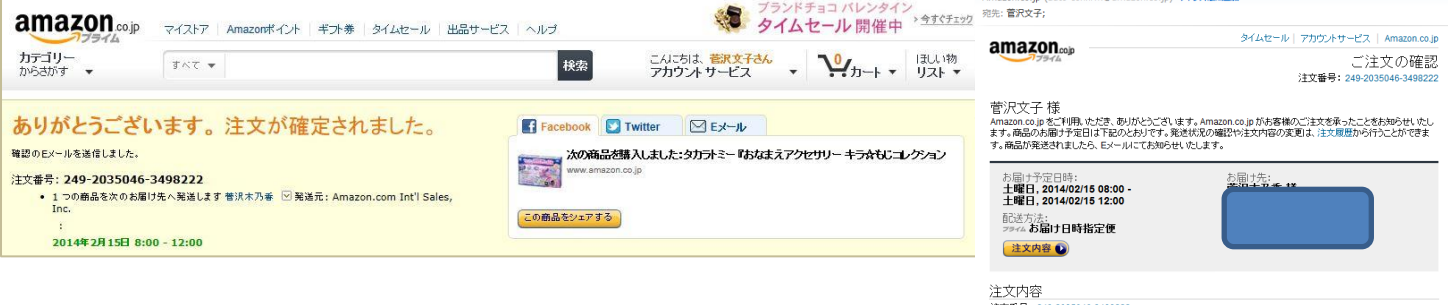

注文番号: 249-2035046-3498222 注文日: 2014/02/09

あなまえアクセサリー キラ会もじコレクション アクセたっぷり ¥ 3,104 DX